## THE PURPOSE OF THE UNRECOGNIZED CLOCK-IN ALERT

Employees will clock in and out from the POS for their shifts. The total hours worked, are then reported to NCR Console's Employee Management module. Once this happens, you will receive an alert via your Dashboard titled "Unrecognized Clock-In Employee from POS".

This alert is telling you that we are now capturing hours worked for your employees that now need to be imported into Console. It is a one-time process that will only need to occur when new employees are hired and using the system for the first time.

| ONCR SILVER  | ,                                                                                                |                  |                  | Dashboard           | Store Reports Resources                                               |  |  |  |  |
|--------------|--------------------------------------------------------------------------------------------------|------------------|------------------|---------------------|-----------------------------------------------------------------------|--|--|--|--|
| Store: PTC   | Conci                                                                                            | ierge Suppo      | rt               |                     | 🔎 Search   💡 Help   Shortcuts   Settings   Log Out                    |  |  |  |  |
| Dashboard    |                                                                                                  |                  |                  |                     | Filter by Store: All Stores [ Change ]                                |  |  |  |  |
| Alerts       |                                                                                                  |                  |                  |                     | Links                                                                 |  |  |  |  |
| Message      |                                                                                                  |                  |                  | Date                |                                                                       |  |  |  |  |
| Unrecogniz   | ed Cloc                                                                                          | k-In Employee    | from POS         | 8/6/2016            |                                                                       |  |  |  |  |
|              | <u> </u>                                                                                         |                  |                  | View All 🕨          | Monthly Progress                                                      |  |  |  |  |
|              |                                                                                                  |                  |                  |                     | \$60K                                                                 |  |  |  |  |
| Current      |                                                                                                  |                  |                  |                     | X                                                                     |  |  |  |  |
|              | Unre                                                                                             | cognized Cloc    | k-In Employe     | e from POS          | _                                                                     |  |  |  |  |
| Sales By D   |                                                                                                  |                  |                  |                     |                                                                       |  |  |  |  |
|              | Your                                                                                             | attention is nee | eded for the iss | sue below.          |                                                                       |  |  |  |  |
| Sales        | There                                                                                            | e are unknown    | users found d    | uring the import of | the time cards from the POS. This typically occurs when this employee |  |  |  |  |
| Transaction  | is either not created as an employee in CimpleBox or is not properly associated to the POS user. |                  |                  |                     |                                                                       |  |  |  |  |
| Average CI   | Clic                                                                                             | k here to mate   | ch this user to  | the correct Cimple  | Box user.                                                             |  |  |  |  |
|              |                                                                                                  |                  |                  |                     |                                                                       |  |  |  |  |
| Previous I   |                                                                                                  |                  |                  |                     |                                                                       |  |  |  |  |
| Sales By We  |                                                                                                  |                  |                  |                     | Weather Samarat                                                       |  |  |  |  |
|              |                                                                                                  | Curr WTD         | Prev WTD         | Prev Yr WTD         | One Stop Silver Shop DTC Concience Support Silver Gift                |  |  |  |  |
| Sales        |                                                                                                  | \$617            | \$885            | \$102 847           | Shoppe                                                                |  |  |  |  |
| Transactions |                                                                                                  | 47               | 47               | 45                  | Today (8/6) Tomorrow (8/7) Mon (8/8)                                  |  |  |  |  |
| Average Che  | eck                                                                                              | \$13.14          | \$18.83          | \$2 285 49          | 93° 91° 87°<br>74° 73° 77°                                            |  |  |  |  |
|              |                                                                                                  | 510.14           |                  | \$2,200.40          | View Full 5 Day Expresset N                                           |  |  |  |  |
|              | _                                                                                                |                  | _                |                     | view Full 5-Day Forecast pp                                           |  |  |  |  |

## PROCESSING UNRECOGNIZED CLOCK-IN ALERTS

To process unrecognized clock-in alerts you will need to navigate to the **Dashboard** and click **Unrecognized Clock-In Employee from POS** within the alerts box.

- 1. Log into NCR Console and click Unrecognized Clock-in from your Dashboard
- 2. Click the **Click here** link within the alert

| Unrecognized Clock-In Employee from POS                                                                                                    | ×      |
|----------------------------------------------------------------------------------------------------|--------|
| Your attention is needed for the issue below.                                                                                                    |        |
| There are unknown users found during the import of the time cards from the POS. This typically occurs when this emplies either not created as an employee in CimpleBox or is not properly associated to the POS user. | ployee |
| Click here to match this user to the correct CimpleBox user.                                                                                                    |        |

3. Click **Match Employee** to the right of the employee's name(s). If you have multiple locations, you will not have to select the location that the employee belongs to. The system will automatically show the store that your employee is assigned to, based on the POS they clock in and out from

| Unrecognized POS Employees Go Back |          |              |      |        |                   |  |  |
|------------------------------------|----------|--------------|------|--------|-------------------|--|--|
| Store                              | Date     | Display Name | Name | POS ID |                   |  |  |
| PTC Concierge Support              | 8/6/2016 | Lizzy        |      | 5883   | Match Employee >> |  |  |
| Silver Shopping                    | 8/6/2016 | Kenya        |      | 22333  | Match Employee >> |  |  |
| Silver Shopping                    | 8/6/2016 | Michael      |      | 20346  | Match Employee 🍽  |  |  |
|                                    |          |              |      |        |                   |  |  |

4. If the employee has already been created within Console, their name will automatically appear to the right of the Match "..." to CimpleBox User

|                                           | Go Back                                   |
|-------------------------------------------|-------------------------------------------|
| Match "Lizzy " to CimpleBox User: Lizzy 🔻 |                                           |
|                                           | Save Cancel                               |
|                                           | Match "Lizzy " to CimpleBox User: Lizzy 🔹 |

- a. If the employee has not been created in Console yet, **Select a User** will appear to the right of **Match "…" to CimpleBox User**
- b. Click the dropdown arrow to the right of User
- c. Select Create New Employee

| Match User                         |                                                                                    | - Go Back   |
|------------------------------------|------------------------------------------------------------------------------------|-------------|
| Match "Michael" to CimpleBox User: | Select a User<br>Select a User<br>Create New Employee<br>Amber<br>Andrew<br>Angela | Save Cancel |

d. The employees first and last name will auto-populate in the open fields below. First and last name is required

| Match User |                                                             | Go Back     |
|------------|-------------------------------------------------------------|-------------|
|            | Match "Michael A " to CimpleBox User: Create New Employee 🔻 |             |
|            | First Name: Michael Last Name: A                            |             |
|            |                                                             | Save Cancel |

5. Click Save

Once you have imported an employee's hours, you will have the ability to edit their record to add additional details such as phone number, email address, pay rate, start date, etc. This can be done via the **Employee Management** portal. Refer to the **Managing Existing Users** training module for more information.